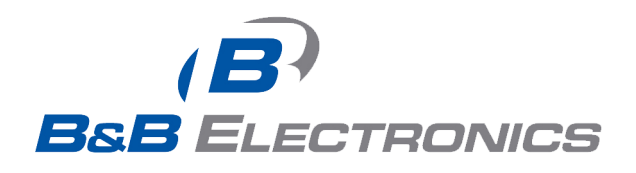

# **Quick Start Guide**

## AirborneDirect<sup>™</sup> Industrial Serial Device Server ABDG-SE-IN5410/IN5420

Revision v2.1

### February 2011

Document Number: 100-8106-210

### **Kit Contents:**

Upon receiving the kit please check that you received the following:

- ABDG-SE-IN5410 or ABDG-SE-IN5420 Unit
- 2dBi, 2.4Ghz 50 ohm, omni-directional antenna
- Quick Start Guide
- 5 VDC power supply (optional, included only if ordered as an accessory)
- Airborne Direct software and documentation CD

If any of the above contents are missing or appear damaged please contact Quatech Sales support directly at (800) 553-1170 or support@quatech.com.

### What you will need:

To evaluate the unit you will need the following components and facilities:

- ABDG-ET-IN50X0 unit with included antenna attached.
- Laptop or desktop system with an Ethernet port.
- 5-36 VDC power for terminal block attachment, or an AC power outlet for optional ABDG-SE-IN5410/IN5420 power supply.
- 802.11b/g network for testing the unit, either AdHoc or Infrastructure (Access Points) mode. The test network configuration must be known. Required information will include:
  - SSID (Wireless network name).
  - Security settings (WEP, WPA, WPA2, etc.).
  - Security credentials (passphrase, key or certificates).
  - o Static IP address, Subnet Mask and Gateway address if static IP addresses are used on the test network.
- A web browser on the laptop top or desktop (MS Explorer, Firefox, Opera and Chrome v4.0 are supported).
- CAT5 Ethernet cable for connecting the Airborne<sup>™</sup> device to the laptop or desktop.
- Serial cable to connect Airborne<sup>™</sup> device to host system.

1

### **Getting Started:**

| 1 | Open the AirborneDirect™ packaging and locate the Install CD.                                                                                                    |  |  |
|---|----------------------------------------------------------------------------------------------------|--|--|
| 2 | Place the CD in the CD/DVD drive of the laptop or desktop you will be using to configure the AirborneDirect™ device. Follow the on screen directions for installation of the appropriate device software and documentation.                                                                                                    |  |  |
| 3 | Connect the Ethernet cable on ABDG to an Ethernet port on the laptop or desktop system.                                                                                                    |  |  |
| 4 | Apply power to the ABDG-SE-IN5XXX.                                                                                                    |  |  |
| 5 | The unit will boot and display one of the following LED patterns:<br>ABDG-SE-IN5XXX<br>COMM: Off<br>LINK: Off<br>POST: Orange<br>POWER: Blue                                                                                                    |  |  |
| 6 | Run the Airborne Management System application. This was installed during the CD installation and a menu item will be found in the Airborne folder located in the programs directory of your system.<br>When the application opens the following dialog will be displayed:<br>Image: Croup Login     Image: Croup Name: Image: Croup Name: Image: Croup Name: Croup Name: Croup Na |  |  |
| 7 | The AMC will load and discover the attached device.                                                                                                    |  |  |

|          | Right Click the Unmanaged Device then:                                                                                                    |  |  |  |  |
|----------|----------------------------------------------------------------------------------------------------|--|--|--|--|
|          | 1. Select Change Management State                                                                                                    |  |  |  |  |
|          | 2. Select Manage OEM-Cfg1                                                                                                    |  |  |  |  |
|          | 3. Select Device OEM-Cfg1 is Factory Default                                                                                                    |  |  |  |  |
| 8        | In Advances Research   The Intel The Intel   The Intel The Intel   The Intel                                                                                                    |  |  |  |  |
|          | The devices status will move to managed and the device will be displayed under the device type/group it                                                                                                    |  |  |  |  |
|          | belongs too. Right click the device and then:                                                                                                    |  |  |  |  |
|          | 1. Select Connectivity Tools                                                                                                    |  |  |  |  |
|          | 2. Select Launch Web Browser for OEM-Ctg1                                                                                                    |  |  |  |  |
|          | Re_ Help<br>3 The Yes   Taple Yes   Carlo Ves  <br>2 Monte Decision (                                                                                                    |  |  |  |  |
| 9        | Control (Control (Contro) (Control (Control (Contro) (Control (Contro) (Control (Contro)      |  |  |  |  |
|          | Tecplace Tetraggerer + Bern ADD/LED for DDH-C0g1 + Bern ADD/LED for DDH-C0g1 + Bern AD |  |  |  |  |
|          | Clear Status for ODH C (5):                                                                                                    |  |  |  |  |
|          |                                                                                                    |  |  |  |  |
|          |                                                                                                    |  |  |  |  |
|          |                                                                                                    |  |  |  |  |
|          | Opening web page shows adapter status.                                                                                                    |  |  |  |  |
| 10       | Links to the available configuration options are identified in the left hand menu. The top menu bar provides access to different operations that can be performed by the AirborneDirect <sup>™</sup> device. Please                                                                                                    |  |  |  |  |
|          | refer to the User's Manual for a full description of how to use the web interface.                                                                                                    |  |  |  |  |
|          | Using Express Setup:                                                                                                    |  |  |  |  |
| 11       | If this is the first time you have configured the device the Express Setup page will be displayed. This                                                                                                    |  |  |  |  |
| <b>.</b> | See Express Setup Configuration Page section for details on how to configure the device.                                                                                                    |  |  |  |  |
|          | Please refer to the User's Manual for complete details on ABDG device configuration.                                                                                                    |  |  |  |  |
| 12       | When the <b>Reboot</b> button is pressed the unit will restart and install new settings. This may take 15-20 seconds. Please refresh the web interface after the boot cycle has completed.                                                                                                    |  |  |  |  |
|          | When configured correctly the LED pattern should match the following:                                                                                                    |  |  |  |  |
|          | ABDG-SE-IN5XXX No TCP Connection TCP Connection                                                                                                    |  |  |  |  |
| 13       | COMM: Off Green                                                                                                    |  |  |  |  |
|          | POST: Green Green                                                                                                    |  |  |  |  |
|          |                                                                                                    |  |  |  |  |
| 14       | To use the adapter on the wireless network, address all traffic to the IP address of the wireless interface of the ABDG-SE- IN5XXX. This address is listed in the home page of the web interface.                                                                                                    |  |  |  |  |

### **Express Setup Configuration Page**

When the devices web interface is accessed for the first time an Express Setup page will be shown. This page is designed to allow a quick device set-up by presenting the most popular device configuration options in a single location. For more advanced configurations the full set of options are available in the feature links (left-hand column).

The Express Setup web page will display the necessary fields based upon the selections made during configuration. The Express Setup page looks like (Figure 1):

#### Figure 1 - Express Setup Page

|                           |                                  |                            | for a subset   |  |
|---------------------------|----------------------------------|----------------------------|----------------|--|
|                           | Express Setup                    |                            | Current Values |  |
| xpress Setup              | Discovery OEM Device Name:       | OEM-Cfg1                   |                |  |
| /LAN Settings             | Radio Startup Mode:              | Off 🖌                      |                |  |
| VLAN Security Settings    | WLAN Parameters                  |                            |                |  |
| etwork Settings           | Wireless LAN Connection Type:    | Infrastructure 💌           |                |  |
| erial Port Settings       | SSID                             | Caro el municipio          |                |  |
| erial Port 2 Settings     | 3310.                            | Case of C CERTIFICATION OF |                |  |
| onnection Settings        | Wireless LAN Security Type:      | WPA-PSK                    |                |  |
| thernet Settings          | WPA / WPA2 Pre Shared Key (PSK): |                            |                |  |
| Vireless Routing Settings | IP Address Parameters            |                            |                |  |
| thernet Routing Settings  | WLAN DHCP:                       | Enabled 💌                  |                |  |
| dvanced Settings          | Ethernet DHCP:                   | Disabled 💌                 |                |  |
| Ipload Configuration File | Ethornet Static IP Address:      | 102 168 2 100              |                |  |
| ist Configuration Files   | Ellernet Static IF Audress.      | 192.100.2.100              |                |  |
| elete Configuration File  | Ethernet Subnet Mask:            | 255.255.255.0              |                |  |
| ctive Configuration       |                                  |                            |                |  |
| Iser Configuration        | Commit Cancel Defaults           |                            |                |  |
| EM Configuration          |                                  |                            |                |  |
| actory Configuration      |                                  |                            |                |  |
| VPA Configuration         |                                  |                            |                |  |
| INTECH INC                |                                  |                            |                |  |
| 30.655.9000 : phone       |                                  |                            |                |  |
| 00.553.1170 : toll free   |                                  |                            |                |  |
| 30.655.9070 ; sales fax   |                                  |                            |                |  |

To configure the device for operation each field must be configured correctly. The following steps should be taken to configure the device (Note: not all fields will be visible):

#### Table 1 - Express Page Setup

| Step                                                 | Description                                                                                                    |  |
|------------------------------------------------------|----------------------------------------------------------------------------------------------------|--|
| <i>Navigation Bar</i><br>Select <b>Configuration</b> | You will see a group of fields under the banner of WLAN Parameters.                                                                                                    |  |
| <i>Feature Link</i><br>Select <b>Express Setup</b>   | This step is optional. If this is the first time the device has been configured this page will automatically be displayed.                                                                                                    |  |
| Select Discovery OEM Device Name                     | This parameter allows you to name the device uniquely or group into a functional set. When device discovery is used this name identifies the found device.                                                                                 |  |
|                                                      | If you wanted to uniquely identify the device you could mark it<br>with a label e.g. Dev1, and then enter Dev1 in this field. When<br>the device is found it will identify itself as Dev1.                                                 |  |
|                                                      | Alternately you could indicate the type of equipment the device<br>is attached to e.g. Haas TL-2 (CNC Turning Center), by giving<br>the unit a name like Haas_TL_2. When discovered you can then<br>identify the device you are accessing. |  |
|                                                      | Enter the text string is you wish to change the default value.<br>This field is optional.                                                                                                    |  |
| Select Radio Startup Mode                            | Select <b>On</b> from the drop down menu for the radio to operate.                                                                                                    |  |

| Step                                            | Description                                                                                                    |
|-------------------------------------------------|----------------------------------------------------------------------------------------------------|
| Select Wireless LAN Connection Type             | If you are using Access Points make sure this is set to<br><b>Infrastructure</b> from the drop down menu.<br>If you want to use <b>AdHoc</b> set this accordingly. Additional<br>settings may be required to fully configure for AdHoc mode                                                                                                    |
|                                                 | Please refer to the User's Manual for details.                                                                                                    |
| Select <b>SSID</b>                              | Enter the name of the wireless network you wish to access. This field is case sensitive.                                                                                                    |
| Select Wireless LAN Security Type               | Select the security type the wireless network you wish to access<br>is using. Depending upon the option you choose you may have<br>to enter additional information. Once you have selected the<br>security type the required inputs will be made accessible by un-<br>graying the fields that must be completed.<br>If the security type is not in the available selections, more are<br>available in the <i>WLAN Security Settings</i> page. If you choose to<br>use this page make sure you commit the changes you have<br>already made before moving to the <i>WLAN Security Settings</i><br>page. |
| Select WLAN DHCP                                | If your WLAN network uses DHCP to assign IP addresses to the wireless clients, select <b>Enabled</b> from the drop down menu. If you are using static IP addresses select <b>disabled</b> from the drop down menu. <b>WLAN Static IP</b> and <b>WLAN Subnet Mask</b> will need to be entered.                                                                                                    |
| Select Ethernet DHCP                            | If the Ethernet network connected to the Ethernet port uses<br>DHCP to assign IP addresses to the wired clients, you should<br>select <b>Enabled</b> from the drop down menu.<br>If you are using static IP addresses you should select <b>Disabled</b>                                                                                                    |
|                                                 | from the drop down menu. <b>Ethernet Static IP</b> and <b>Ethernet</b><br><b>Subnet Mask</b> will need to be entered.<br><b>Important:</b> This field is only used if the Ethernet interface is<br>set as a client (default for Serial devices). If set as a router the<br>field is ignored. See the User's Manual for a full description of<br>configuring the unit as an Ethernet router.                                                                                                    |
| Select WLAN Static IP                           | This field defines the static IP address for the wireless interface.<br>This address is only used if the <b>WLAN DHCP</b> is disabled or<br>DHCP failed.<br>Default: <b>192.168.10.1</b>                                                                                                    |
| Select WLAN Subnet Mask                         | This field defines the subnet mask used by the wireless interface.<br>This mask is only used if the <b>WLAN DHCP</b> is disabled or DHCP failed.<br>Default: <b>255.255.255.0</b>                                                                                                    |
| Select Ethernet Static IP                       | This field defines the static IP address for the Ethernet<br>interface. When configured as a serial device server (Ethernet<br>interface is in <b>client</b> mode) this address is only used if the<br><b>Ethernet DHCP</b> is disabled or DHCP failed.<br>Default: <b>192.168.2.100</b>                                                                                                    |
| Select Ethernet Subnet Mask                     | This field defines the subnet mask used by the Ethernet interface. When configured as a serial device server (Ethernet interface is in client mode) this mask is only used if the <b>Ethernet DHCP</b> is disabled or DHCP failed. Default: <b>255.255.255.0</b>                                                                                                    |
| Press Commit [Button]                           | Saves changes to the device.                                                                                                    |
| <i>Optional</i><br>Press <b>Reload</b> [Button] | Reloads the <b>Express Settings</b> page. Select this is you have further configuration options to change.                                                                                                    |

| Step                                             | Description                                                                                                    |
|--------------------------------------------------|----------------------------------------------------------------------------------------------------|
| <i>Optional</i><br>Press <b>Restart</b> [Button] | Restarts the device. After the device as rebooted it will attempt<br>to authenticate to the configured network. As long as the<br>network is in range the wireless interface will connect. |
|                                                  | If the network is using DHCP then an IP address will be<br>assigned to the WLAN interface and IP connectivity is possible<br>over the WLAN network.                                        |
|                                                  | If the network is using static IP addresses it will be necessary to configure the network interface, see the next step.                                                                    |

The web interface supports advanced configuration of the device through the additional pages available. The following sections provide guidance on how to use these pages for specific configurations.

#### Table 2 – LED Indicators

| LED      | Color     | Airborne Device State                                                                                                    |  |
|----------|-----------|----------------------------------------------------------------------------------------------------|--|
| POWER    | 0         | Adapter is not powered.                                                                                                    |  |
|          | •         | Adapter is powered.                                                                                                    |  |
| POST O / |           | Adapter is not powered.                                                                                                    |  |
|          | •         | Adapter failed Power On Self Test (POST) and is not configured for wireless communication.                                                                     |  |
|          | •         | Adapter passed POST but is not configured for wireless network communication.                                                                                  |  |
|          | ightarrow | Adapter passed post and is configured for wireless communication.                                                                                              |  |
| LINK     | 0         | Adapter is not powered.                                                                                                    |  |
|          |           | (Periodic Blinking) Adapter is searching for a valid network (Access Point) that matches device's configuration.                                               |  |
|          | ightarrow | Adapter has successfully associated with an Access Point.                                                                                                    |  |
| СОММ     | 0         | If Power LED is also Off then Adapter is not powered.<br>If Power LED is On then:<br>• No TCP session from WLAN or Ethernet interface has been<br>established. |  |
|          | •         | A TCP connection to the adapter has been established from the Wireless or Ethernet interfaces but no traffic has been detected.                                |  |

### **Serial Port Pin Out**

#### Figure 2 - DE-9 Connector Pin-out

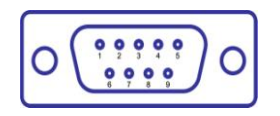

Table 3 – Serial Port Pin Definition

| Pin | RS232 (DTE)<br>Port 1 & 2 (Default) | RS422/485  |
|-----|-------------------------------------|------------|
| 1   | No Connect                          | No Connect |
| 2   | RxD                                 | RxD+       |
| 3   | TxD                                 | TxD+       |
| 4   | No Connect                          | No Connect |
| 5   | GND                                 | GND        |
| 6   | No Connect                          | RxD-       |
| 7   | RTS                                 | No Connect |
| 8   | СТЅ                                 | No Connect |
| 9   | No Connect                          | TxD-       |

### **Serial Port Defaults Settings:**

| Setting                   | Port 1 (DTE) | Port 2 (DTE) |
|---------------------------|--------------|--------------|
| BAUD                      | 9600         | 9600         |
| Parity                    | None         | None         |
| Stop Bits                 | 8            | 8            |
| Data Bits                 | 1            | 1            |
| Flow Control              | None         | None         |
| Serial Default Mode       | Listen       | Listen       |
| Input Buffer Size (Bytes) | 1460         | 1460         |
| Serial Escape Mode        | ON           | ON           |

### **Second Serial Port**

If you have purchased the ABDG-SE-IN5420 device it is possible to configure the second serial port using the web interface. Repeat step 10 in the **Getting Started** section, however select the **Serial Port 2 Settings** link and configure the appropriate parameters.

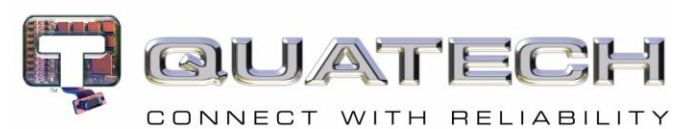

5675 Hudson Industrial Parkway Hudson, OH 44236 Tel: 330.655.9000 800.553.1170 support@quatech.com www.quatech.com ©2010-2011 Quatech, Inc. All rights reserved.

8